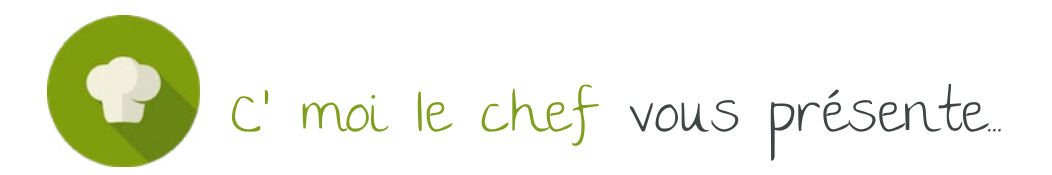

La carte SVP ! Ou comment synchroniser sa banque ?

La technologie Cmoilechef vs One up consiste en une remontée bancaire dans l'application qui permet ensuite de catégoriser les recettes et les dépenses selon leur nature.

Pour se faire, il est impératif de synchroniser La Banque.

Nous allons vous expliquer comment fonctionne notre menu, et donc comment synchroniser la banque.

## Première synchronisation

À la création de votre dossier, il est impératif de connecter votre banque à notre outil en opérant ce qu'on appelle une synchronisation.

Pour se faire, vous devez réaliser les opérations ci-dessous. NB : **Cliquez ici pour voir notre notice** 

## Renouvellement de la synchronisation

Depuis la norme DSP2 imposée par l'Europe, les banques se désynchronisent régulièrement selon des cadences propres à chaque Banque.

Pour se faire quand cela arrive, vous devez impérativement resynchroniser la banque. A défaut il ne sera pas possible de faire la comptabilité. Voici ci-après procédure à suivre.

### A. Une fois connecté sur votre espace One up

Vous devez rentrer dans votre banque synchronisée (module "COMPTABILITÉ").

| ŝ    | Accueil      | Comptes bancaires                                  |  |
|------|--------------|----------------------------------------------------|--|
| Ľ    | Ventes       | Q Rechercher dans Comptes bancaires                |  |
| E    | Dépenses     |                                                    |  |
| B    | Comptabilité | BANQUE<br>Type de compte en banque: Compte Courant |  |
| Ő    | Rapports     |                                                    |  |
| 0000 | Apps         |                                                    |  |

# B. Ensuite, cliquez sur le bouton bleu "Synchronisation avec la banque"

Adapté pour

Jn café l'addition, Classique

et Gastronomique

En haut à droite de la page

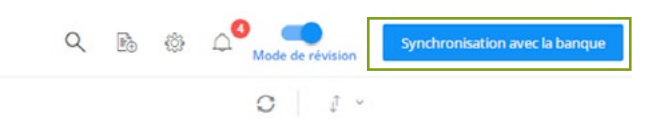

PS : Si vous avez changé de mot de passe de connexion à votre site bancaire, une fenêtre s'ouvrira lorsque vous cliquerez sur le bouton bleu. Il faudra cliquer sur « suivant » puis, sur la deuxième page, indiquer votre nouveau mot de passe.

| 🔂 Conservation allo a talles                                                                     | 😝 i normalise sala salat                                                                        |  |
|--------------------------------------------------------------------------------------------------|-------------------------------------------------------------------------------------------------|--|
|                                                                                                  | ←                                                                                               |  |
| Identifiant                                                                                      | Identifiant                                                                                     |  |
| Société Générale (Professionnels)                                                                | Société Générale (Professionnela)<br>Identifiant: ****                                          |  |
| IDENTIFIANT                                                                                      |                                                                                                 |  |
| ••••                                                                                             | CODE SECRET                                                                                     |  |
|                                                                                                  | Coda secret Société Génériée (Professionnais)                                                   |  |
| Saisisoz les informations que vous utilisez sur le sita de votre banque pour<br>vous identifier. | Sabissaz las informations que vous utilisaz sur la sita de votre banque pour<br>vous identifier |  |
|                                                                                                  | SUMANT 🔿                                                                                        |  |

### Attention :

Nous rencontrons régulièrement des problèmes avec certaines banques qui ne veulent pas jouer le jeu de ces dispositions européennes. N'hésitez pas à nous solliciter si tel est le cas.

Ces synchronisations sont capitales au bon accompagnement des équipes de Cmoilechef. Il vous faudra donc être très réactif à nos sollicitations en ce domaine.

C'moi Le chef par EMARGENCE | 19 rue Pierre Sémard - 75009 Paris - T.: 01 53 19 00 00 - www.emargence-cmoilechef.fr